## Форматирование ключевого носителя eToken.

1. Проверьте запущен ли NClayer.

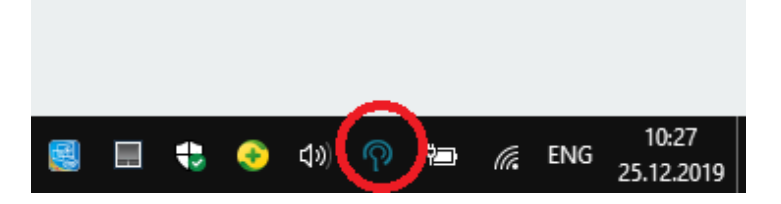

- 2. В адресной строке «Браузера» введите pki.gov.kz (нажмите на ссылку)
- 3. Выберете пункт меню «СЕРВИС ПРОВЕРКИ КЛЮЧЕЙ ЭЦП» (нажмите на ссылку)

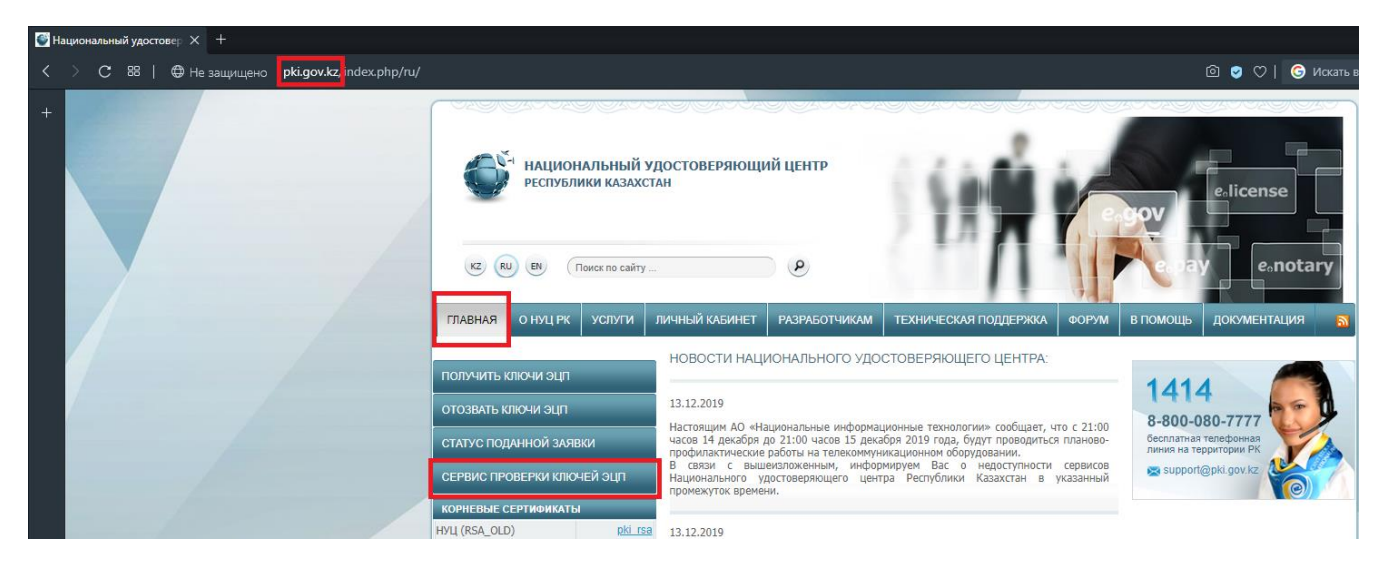

4. В меню «СЕРВИСЫ» выберите «ФОРМАТИРОВАНИЕ НОСИТЕЛЕЙ»

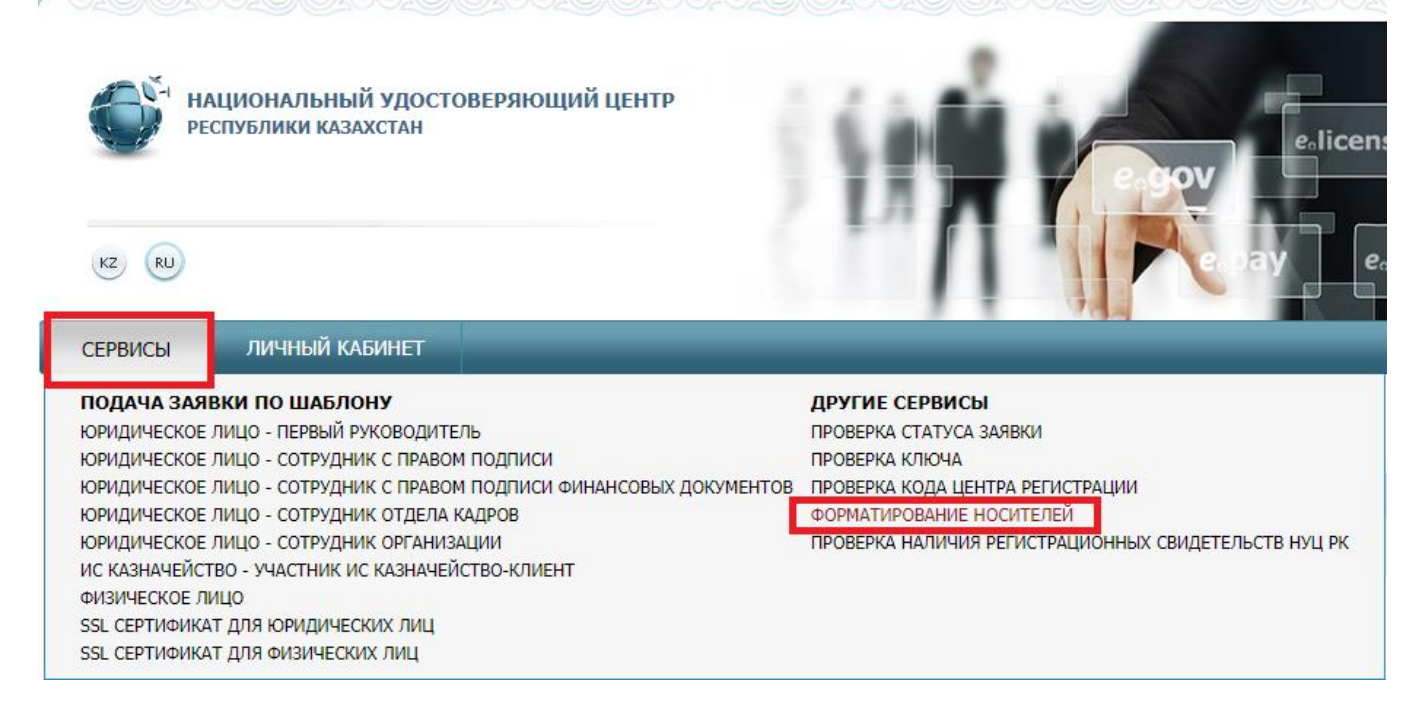

5. Выберите хранилище ключей:

Хранилище выбирается в зависимости от модели eToken'а:

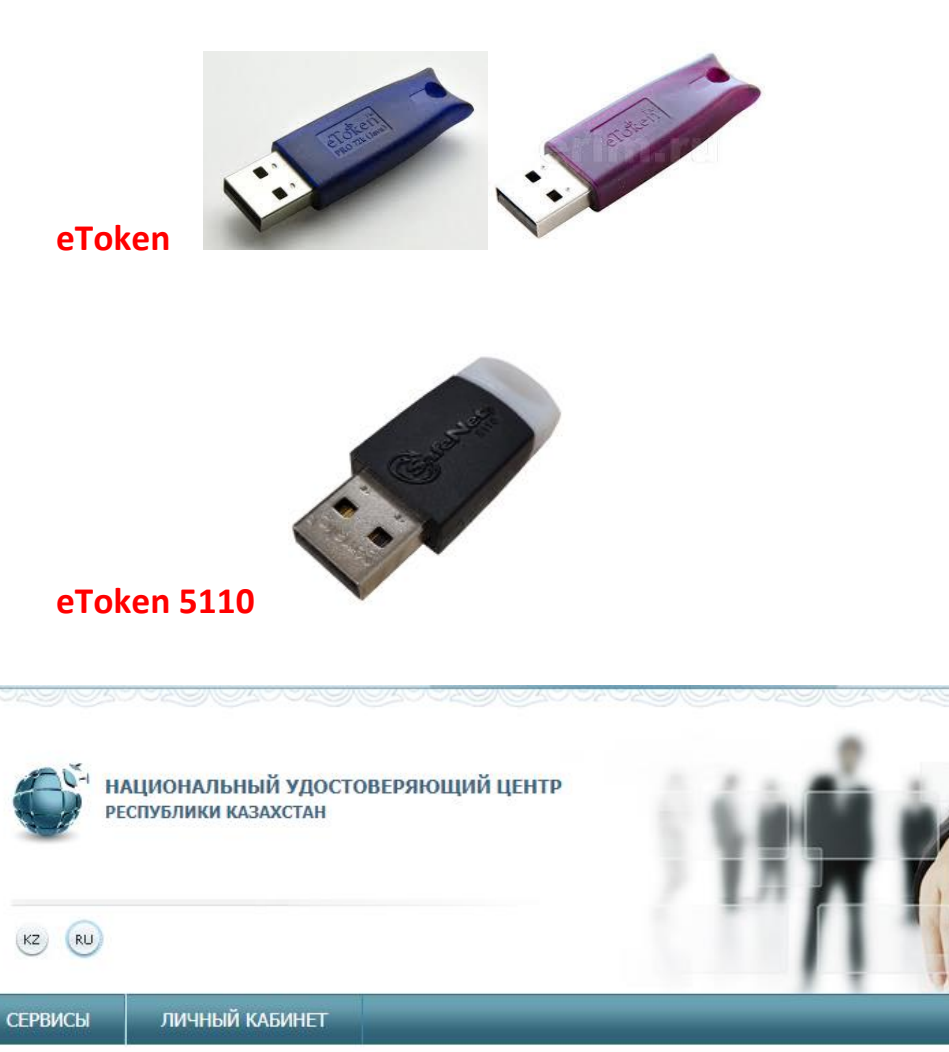

ДРУГИЕ СЕРВИСЫ > ФОРМАТИРОВАНИЕ НОСИТЕЛЕЙ

Поля, отмеченные \*, обязательны для заполнения.

|                     | Данные хранилища ключей         |
|---------------------|---------------------------------|
| Хранилище ключей: * | Выберите «Хранилище ключей»     |
|                     | Выберите хранилище 🛛 🛪          |
|                     | eToken<br>eToken5110<br>JaCarta |

e.license

eonotary

## 6. Выберите путь к хранилищу

| КЗ RU                                                  | 1 удостоверяющий центр<br>кстан                                                                                                 |
|--------------------------------------------------------|----------------------------------------------------------------------------------------------------|
| СЕРВИСЫ ЛИЧНЫЙ КА                                      | бинет                                                                                                    |
| ДРУГИЕ СЕРВИСЫ > ФОРМ<br>Поля, отмеченные *, обязатель | АТИРОВАНИЕ НОСИТЕЛЕЙ<br>ны для заполнения.<br>Данные хранилища ключей                                                           |
| Хранилище ключей: *                                    | eToken5110 Q X                                                                                                    |
| Путь к хранилищу ключей: *                             | Выберите «Путь к хранилищу ключей»                                                                                              |
|                                                        | Выбор хранилища ключа ×   Выбор хранилища ключа:    Тип хранилища: е Token 5110   Путь к хранилищу: АКЗ ібді 0   Выбрать Отмена |

будет только один вариант по умолчанию, нажните кнопку «Выбрать».

7. Нажмите кнопку «Форматировать».

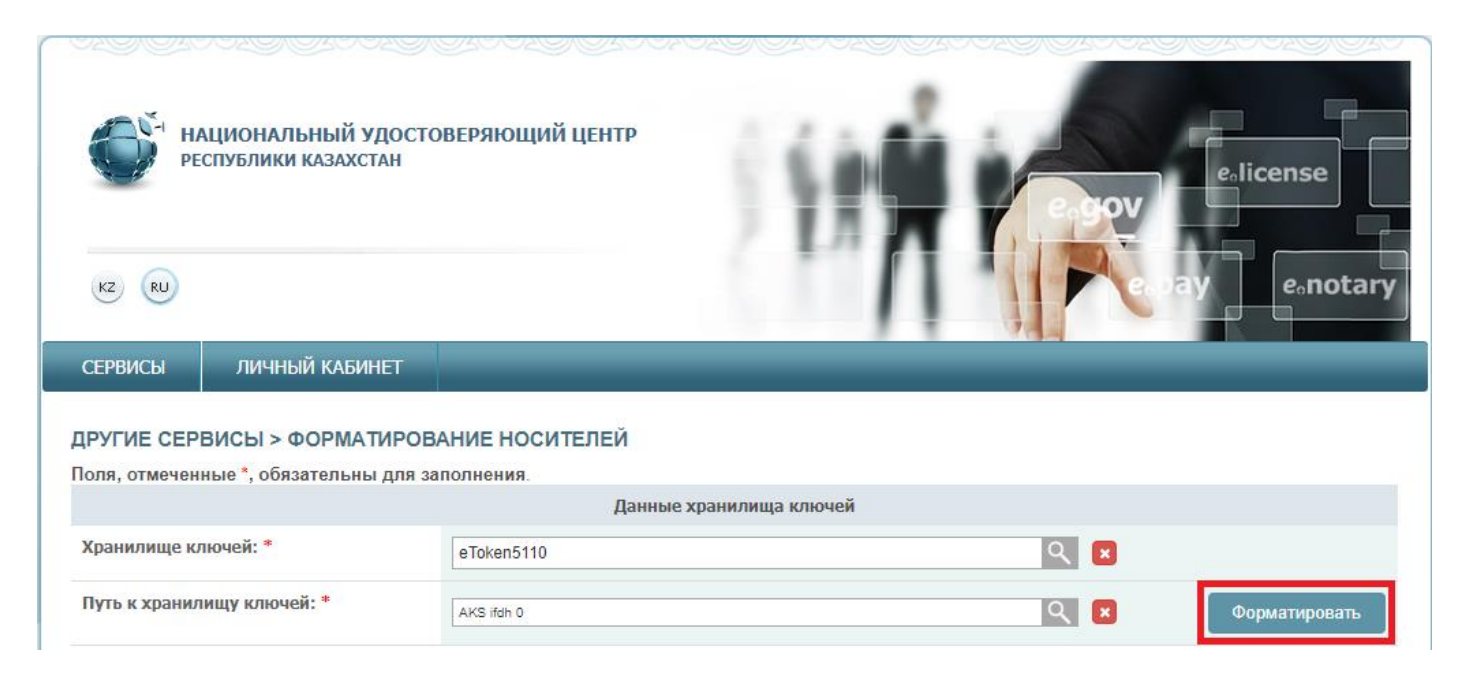

## Появится сообщение:

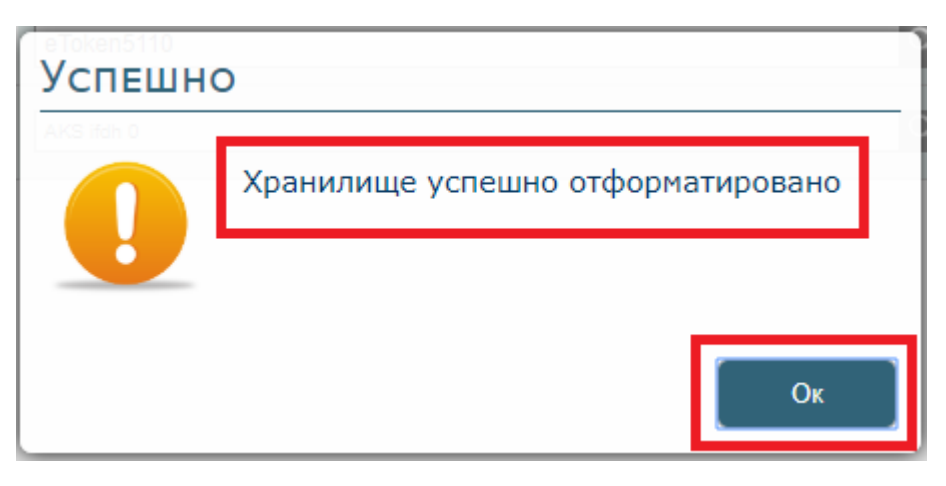

Нажмите кнопку «Ок».

Ключевой носитель eToken отформатирован.

После форматирования рекомендуется проверить ключевой носитель по <u>инструкции «Проверка ключевого</u> <u>носителя eToken»</u>. Требуется убедиться в том, что «Хранилище пустое».

Страница проверки ключевого носителя доступна на текущей странице «Форматирование носителей» в меню «СЕРВИСЫ» -> <u>«ПРОВЕРКА КЛЮЧА»</u> (нажмите ссылку).

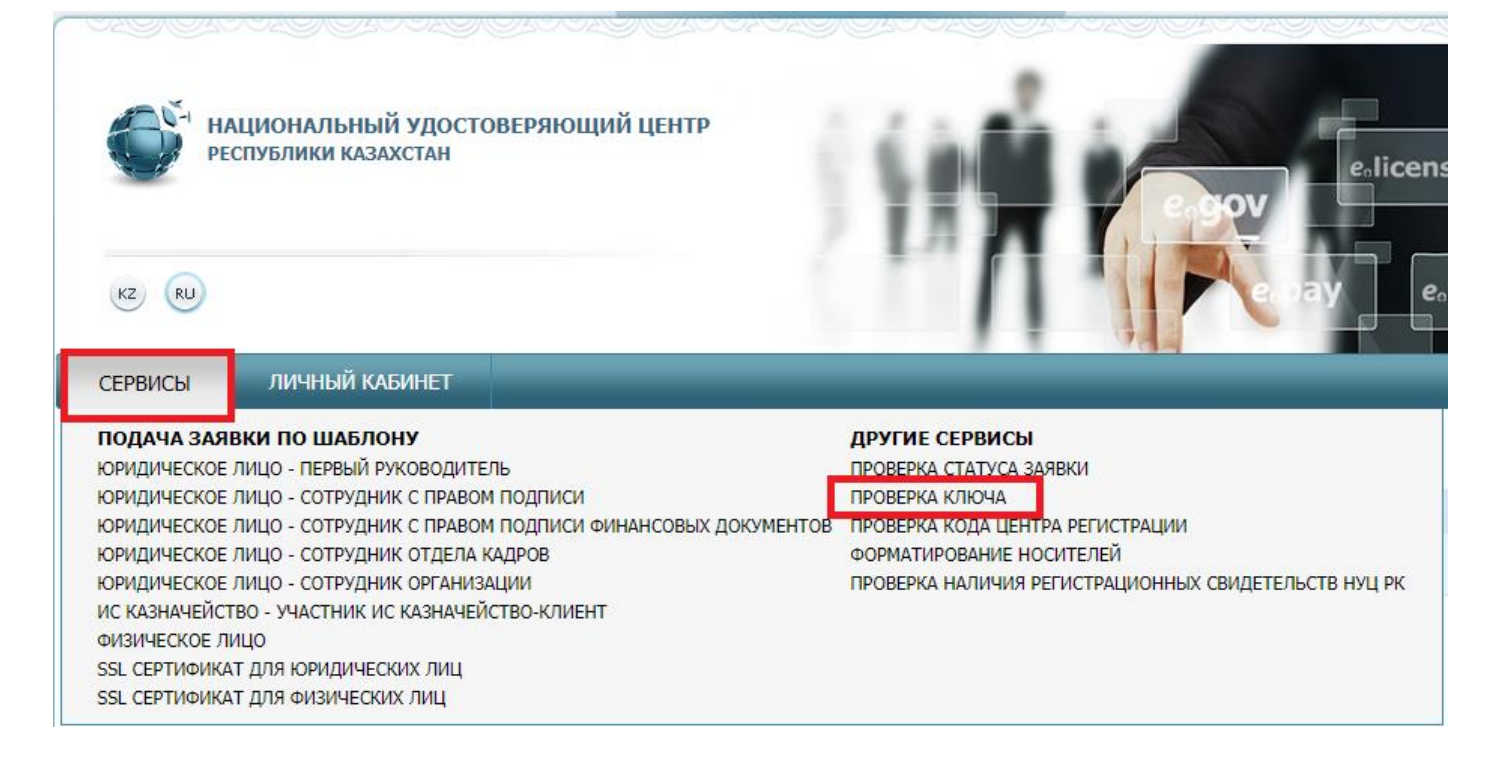